# Defina as configurações de serviço suplementar nos adaptadores de telefone SPA112 e SPA122

## Objetivo

As configurações de serviço complementar permitem configurar recursos como chamada em espera, não perturbar, geração de ID de chamada e muito mais. Isso é muito útil ao configurar a rede telefônica porque permite fazer alterações em um dispositivo, o que afetará todos os dispositivos conectados a ele.

O objetivo deste artigo é explicar como configurar serviços suplementares em um adaptador telefônico SPA112 e SPA122.

#### Dispositivos aplicáveis

SPA112 SPA122

#### Versão de software

1.3.2 (014)

### Definir configurações de serviço suplementar

Etapa 1. Faça login no Utilitário de configuração do adaptador de telefone e escolha **Voz > Usuário.** A página *Usuário* é aberta:

| Call Forward Settings |             |                    |             |
|-----------------------|-------------|--------------------|-------------|
| Cfwd All Dest:        |             | Cfwd Busy Dest:    |             |
| Cfwd No Ans Dest:     |             | Cfwd No Ans Delay: | 20          |
| elective Call Forward | d Settings  |                    |             |
| Cfwd Sel1 Caller:     | 1234        | Cfwd Sel1 Dest:    |             |
| Cfwd Sel2 Caller:     | 9234*       | Cfwd Sel2 Dest:    | 12345678901 |
| Cfwd Sel3 Caller:     | 2365*       | Cfwd Sel3 Dest:    | 1234567???? |
| Cfwd Sel4 Caller:     | 1234567???? | Cfwd Sel4 Dest:    |             |
| Cfwd Sel5 Caller:     |             | Cfwd Sel5 Dest:    |             |
| Cfwd Sel6 Caller:     |             | Cfwd Sel6 Dest:    |             |
| Cfwd Sel7 Caller:     |             | Cfwd Sel7 Dest:    |             |
| Cfwd Sel8 Caller:     |             | Cfwd Sel8 Dest:    |             |
| Cfwd Last Caller:     |             | Cfwd Last Dest     |             |

Etapa 2. Role para baixo até a área Configurações de serviço suplementar.

| upplementary Servi | ce Settings |                    |       |
|--------------------|-------------|--------------------|-------|
| CW Setting:        | yes 👻       | Block CID Setting: | no 👻  |
| Block ANC Setting: | no 👻        | DND Setting:       | no 👻  |
| CID Setting:       | yes 👻       | CWCID Setting:     | yes 👻 |
| Dist Ring Setting: | yes 👻       | Message Waiting:   | no 🔻  |

Etapa 3. Escolha o status que você gostaria de atribuir à opção de chamada em espera na lista suspensa no campo *Configuração do CW*. A chamada em espera é usada para colocar uma chamada em espera enquanto outra atividade está em andamento.

Etapa 4. Escolha o status que você gostaria de atribuir à opção Block Caller ID na lista suspensa no campo *Block CID Setting*. Este recurso bloqueia o ID do chamador para todas as chamadas de saída.

Etapa 5. Escolha o status que você gostaria de atribuir à chamada anônima de bloqueio na lista suspensa no campo *Block ANC Setting*. Esse recurso é usado quando o usuário recebe uma chamada que não tem nenhuma ID, caso em que o dispositivo a bloqueia.

Etapa 6. Escolha o status que você gostaria de atribuir ao DND (Não perturbar) na lista suspensa no campo *Configuração de DND*. Esse recurso é usado quando o usuário não deseja ser perturbado por determinados números de chamada.

Passo 7. Escolha o status que você gostaria de atribuir à geração de ID do chamador na lista suspensa no campo *Configuração de CID*. Este recurso atribui uma ID para a chamada.

Etapa 8. Escolha o status que você gostaria de atribuir à geração do ID do chamador em espera na lista suspensa no campo *Configuração de CWCID*. Este recurso atribui uma ID para uma chamada em espera.

Etapa 9. Escolha o status que você gostaria de atribuir ao toque distintivo na lista suspensa no campo *Configuração de Toque de Dist.* Este recurso é usado quando você deseja configurar números diferentes para o mesmo telefone, mas fornece um toque diferente para cada um dos números.

Etapa 10. Escolha o status que você gostaria de atribuir à configuração de chamada segura na lista suspensa no campo *Configurações de chamada seguras*. Esse recurso permite que o usuário faça uma chamada segura na qual o tráfego de áudio é criptografado de ambas as maneiras durante a chamada.

**Note:** Para desativar a chamada segura para uma chamada específica enquanto o recurso de chamada segura estiver ativado, disque \*19 antes do número desejado. Para ativar o recurso de chamada segura para uma chamada específica enquanto o recurso de chamada segura estiver desativado, disque \*18 antes do número desejado.

Etapa 11. Escolha o status que você gostaria de atribuir à mensagem em espera na lista suspensa no campo *Mensagem em espera*. O parâmetro Mensagem em espera é atualizado quando há uma notificação de correio de voz recebida pelo telefone IP.

Etapa 12. Clique em Enviar para salvar suas alterações.